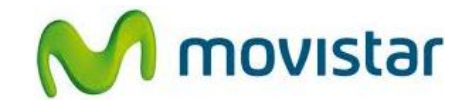

## Pasos para conectar tu equipo a una red Wi-Fi

(Las imágenes corresponden a la versión 4.0 del sistema operativo Android)

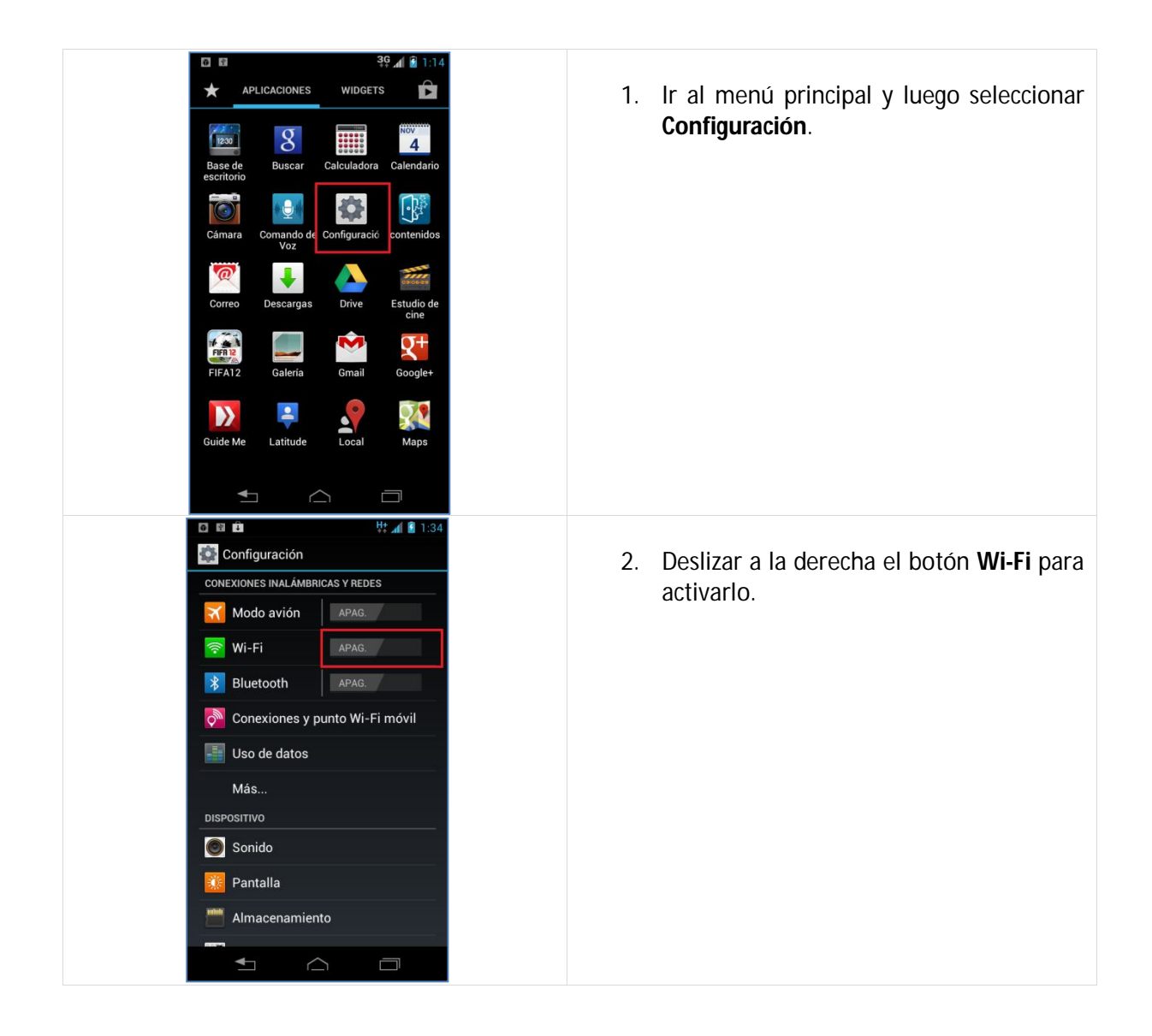

## Motorola XT890 Razr i ASESORÍA WIFI

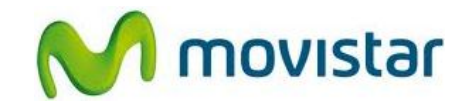

| <ul> <li>Redes disponibles de Wi-Fi</li> <li>Configuración</li> <li>CONEXIONES INALÁMBRICAS Y REDES</li> <li>Modo avión</li> <li>APAG.</li> <li>Wi-Fi</li> <li>ENC</li> <li>Bluetooth</li> <li>APAG.</li> <li>Conexiones y punto Wi-Fi móvil</li> <li>Uso de datos</li> <li>Más</li> </ul>                 | <ol> <li>Seleccionar la opción Wi-Fi.</li> <li>Esperar unos segundos mientras el<br/>equipo busca las redes disponibles.</li> </ol> |
|----------------------------------------------------------------------------------------------------|----------------------------------------------------------------------------------------------------|
| Dispositivo<br>Sonido<br>Pantalla<br>Almacenamiento<br>Almacenamiento<br>I I 35<br>Wi-Fi                                                                                                    | <ol> <li>Una vez detectada las redes disponibles</li> </ol>                                                                         |
| Movistar WIFI       WLAN_AA68<br>Protegida con WPA       WLAN_9528<br>Protegida con WPA       GRAJEDA<br>Protegida con WEP       ABBY<br>Protegida con WEP       Protegida con WEP       Protegida con WEP       Protegida con WEP       Protegida con WEP       Protegida con WEP       Protegida con WEP | seleccionar el nombre de la red deseada.                                                                                            |
| EXPLORAR AGREGAR RED                                                                                                    | 5. Presionar <b>Conectar</b> .                                                                                                    |
| Movistar WIFI<br>WI AN AAAR<br>Movistar WIFI<br>Potencia de la señal<br>Excelente<br>Seguridat<br>Ninguna<br>Mostrar opciones<br>avanzadas<br>Cancelar<br>Conectar                                                                                                    |                                                                                                    |

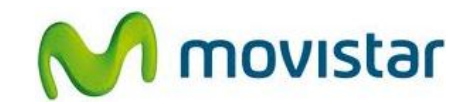

| Image: Constant of the second second sec                 | <ol> <li>Finalmente el estado de la red Wi-Fi<br/>seleccionada cambia a Conectada.</li> <li>Ya puedes comenzar a navegar por<br/>Internet.</li> </ol>                                                                                                    |
|----------------------------------------------------------------------------------------------------|----------------------------------------------------------------------------------------------------|
| <ul> <li>Image: Second second se</li></ul> | 7. Cuando navegues por Internet a través<br>de una red Wi-Fi, se mostrará el icono<br>superior de intensidad de señal Wi-Fi.<br>Recuerda que si sales de la cobertura de<br>la red Wi-Fi, el icono desaparecerá y el<br>equipo se enganchará automáticamente<br>a la red de Movistar. |
| <ul> <li>Image: Second second se</li></ul> | <ul> <li>8. Cuando navegues por Internet a través de la red de Movistar, se mostrará el icono superior de flechas con la letra E o H (según cobertura).</li> <li>H+ (HSPA+) - Cobertura 4G</li> <li>E (EDGE) - Cobertura 2G</li> </ul>                                                |